### Přihlášení na stránku školy

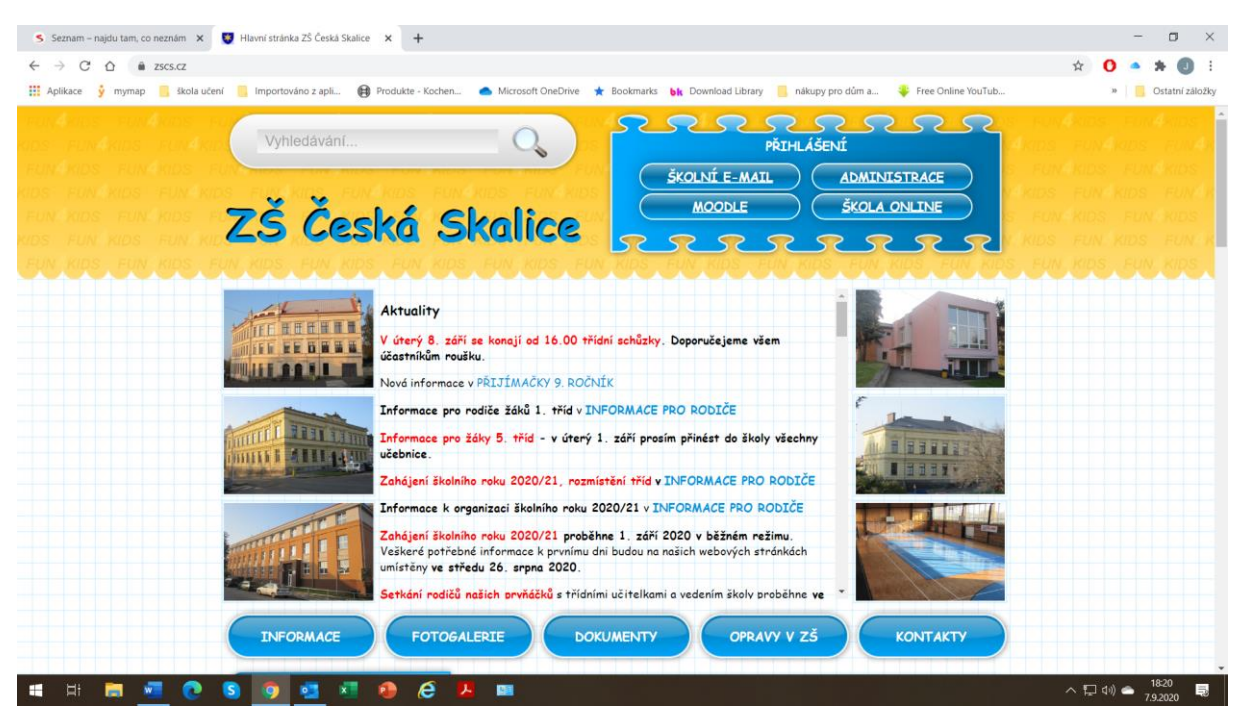

### Krok 2

Přihlášení do školního mailu Zde zadáte: přihlašovací jméno : např. <u>petrnovak@zakzscs.cz</u> heslo: např. anicka59\*

Přihlašovací jméno slouží zároveň jako mailová adresa. Je nutné tuto adresu mít.

# Vstup do Office 365

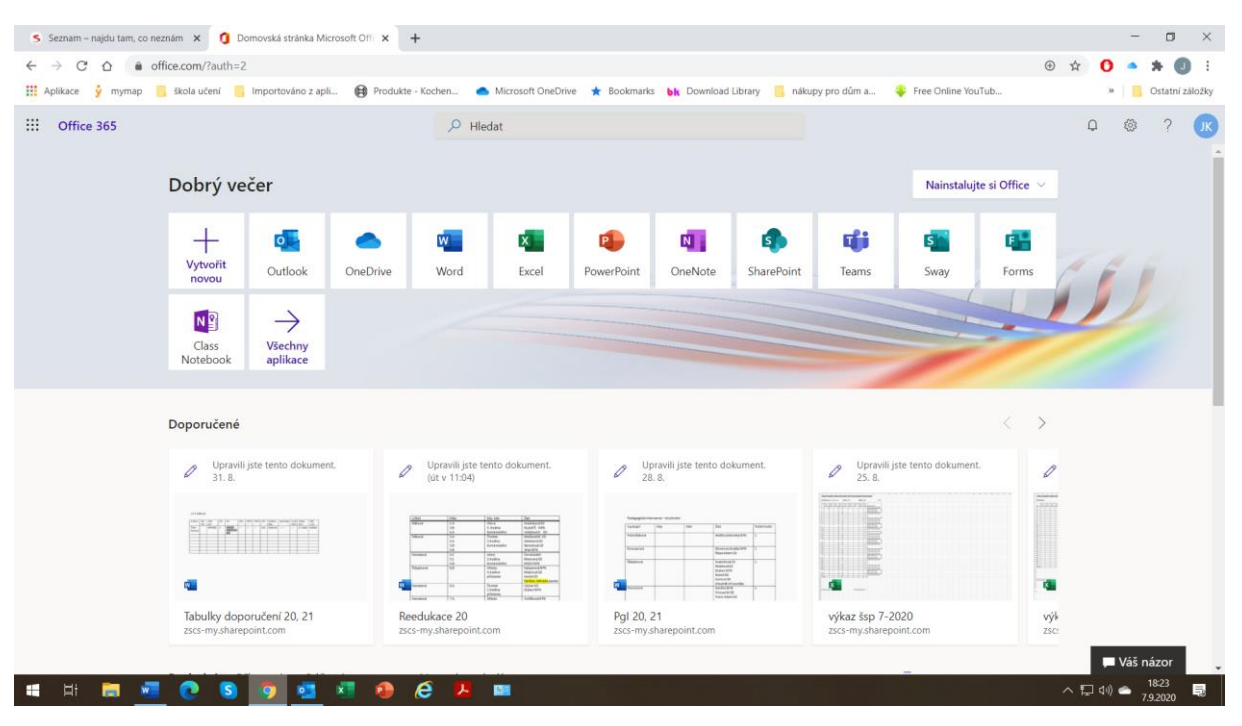

Tímto získáváte sadu office (Word, a další). Lze přímo upravovat dokumenty a potom je hned odesílat. Není třeba nic tisknout a skenovat a ofocovat. Vše se dá vyřešit v tomto prostředí.

#### Vstup do Teams

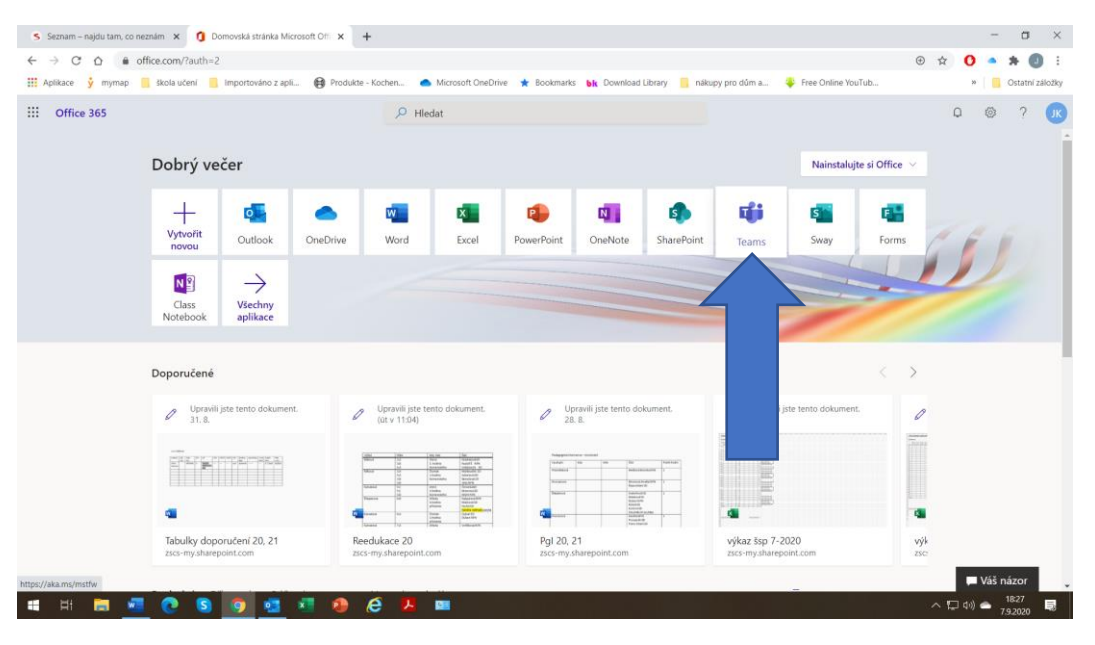

#### Krok 5

## Zvolit instalaci nebo pracovat přes net (online)

| S Seznam – najdu tam, co neznám 🗴 🚺 Domovská stránka Microsoft Ofi 🗴 🐗 Microsoft Teams x 🕂                                                                                                    | - 🗆 ×                 |
|----------------------------------------------------------------------------------------------------|-----------------------|
| C 👌 C 🛕 intersections/files/intersections/intersections/files/intersections/intersections/inter | x O • * O :           |
| 🖽 Aplikace 🐓 mymap 📒 ikola učení 📒 importovlino z apli 🤀 Produkte - Kochen 🐟 Microsoft OneDrive ★ Bookmarks 🙀 Download Library 📒 nákupy pro dům a 🏺 Free Online YouTub                                                                                                    | » Ostatní záložky     |
| Microsoft Teams                                                                                                    |                       |
| Stáhněte si aplikaci Teams pro                                                                                                    |                       |
| plochu a zajistěte si lepší připojení.                                                                                                    |                       |
| Stähnout aplikaci pro Windows                                                                                                    |                       |
| Místo toho použijte webovou aplikaci.                                                                                                    |                       |
| Právní informace Ochrana soukromí a soukony cookie © 2020 Microsoft<br>Čekání na úlsouth-prod.notifications.teams.microsoft.com                                                                                                    |                       |
| 🖷 🛤 🚾 💽 💁 🥶 🖉 🧶 🥵 🖉 💷                                                                                                    | へ III (41)) 🌰 18:31 🗔 |

## Prostředí Teams

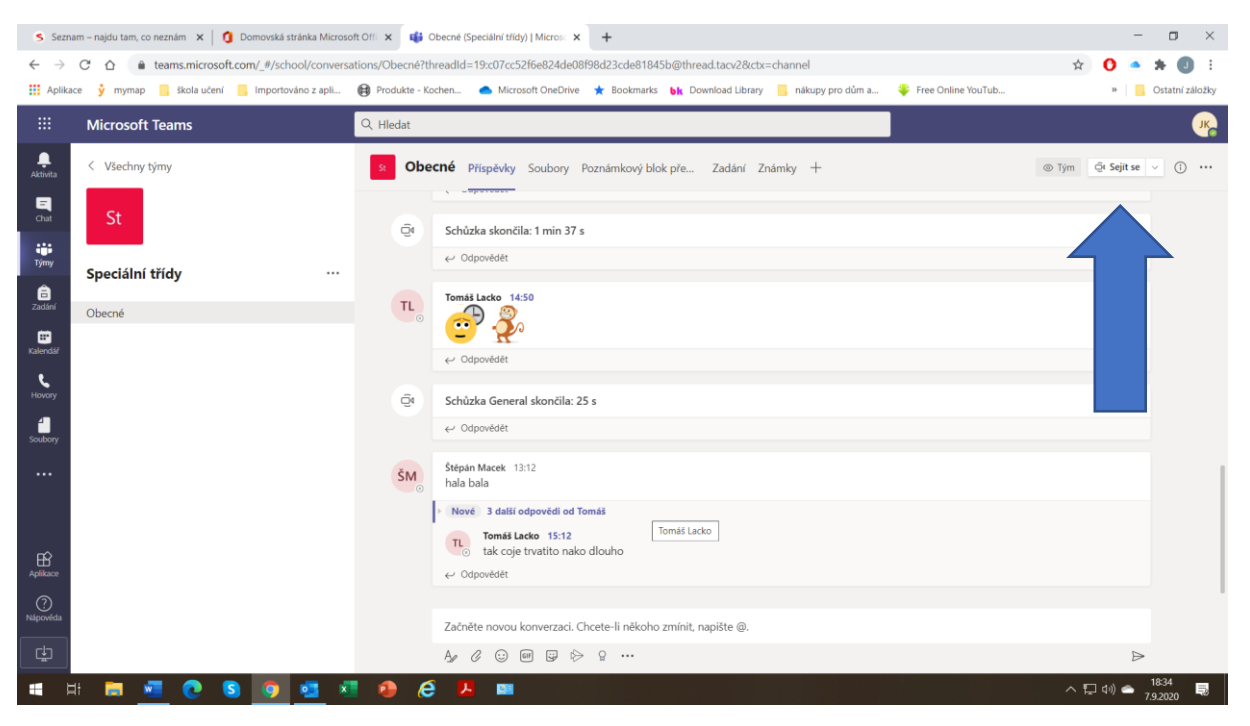

Zde nad šipkou je záložka Sejít se. Při otevření jsou dvě možnosti: sejít se hned nebo schůzka.

Využívali bychom naplánované schůzky.

Odkaz by byl poslán MAILEM nebo naleznete v KALENDÁŘI.

Poté stačí v mailu či v kalendáři na odkaz kliknout myší ve stanovenou dobu (např. v pondělí ráno v 8:00) a učitel se spojí s žáky a bude se učit online.